## スマートフォンによる情報の取得

「次元コード

● バスの運行情報を調べ方

バス停に張られている、下のシールの中の二次元コードを、スマート フォンの「カメラ」アプリで読み込みます。

(スマートフォンに保存しておくと、バス停に居なくても見られる)

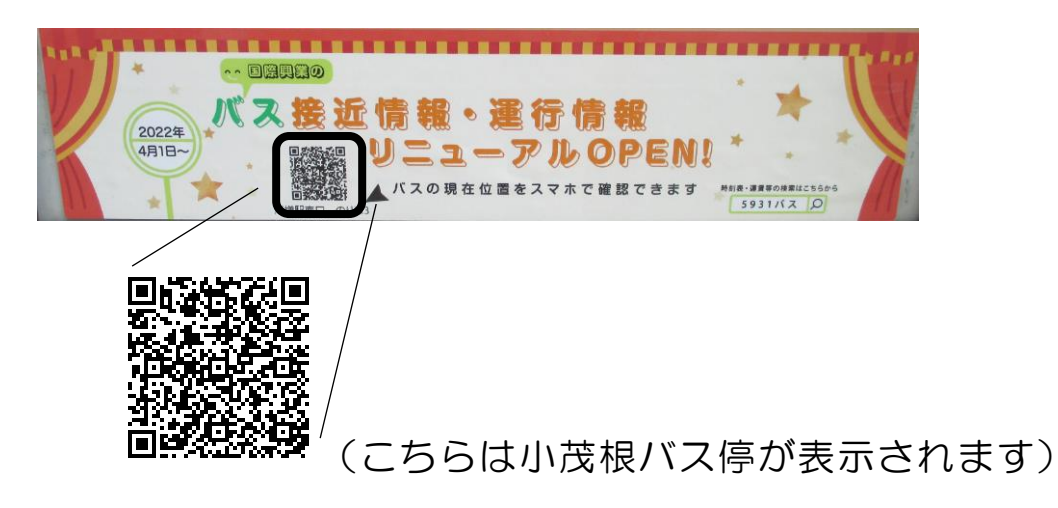

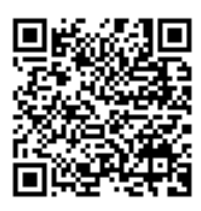

(右のコードは、時刻表が表示されます)

 ※ 二次元コードは、信頼できる印刷物に表示されているものを 読み込むようにしましょう。
 (表示されたページが、目的のものと異なる場合は、すぐに アプリを閉じることをお勧めします)

## 地図アプリ 検索欄に調べたい内容を入力

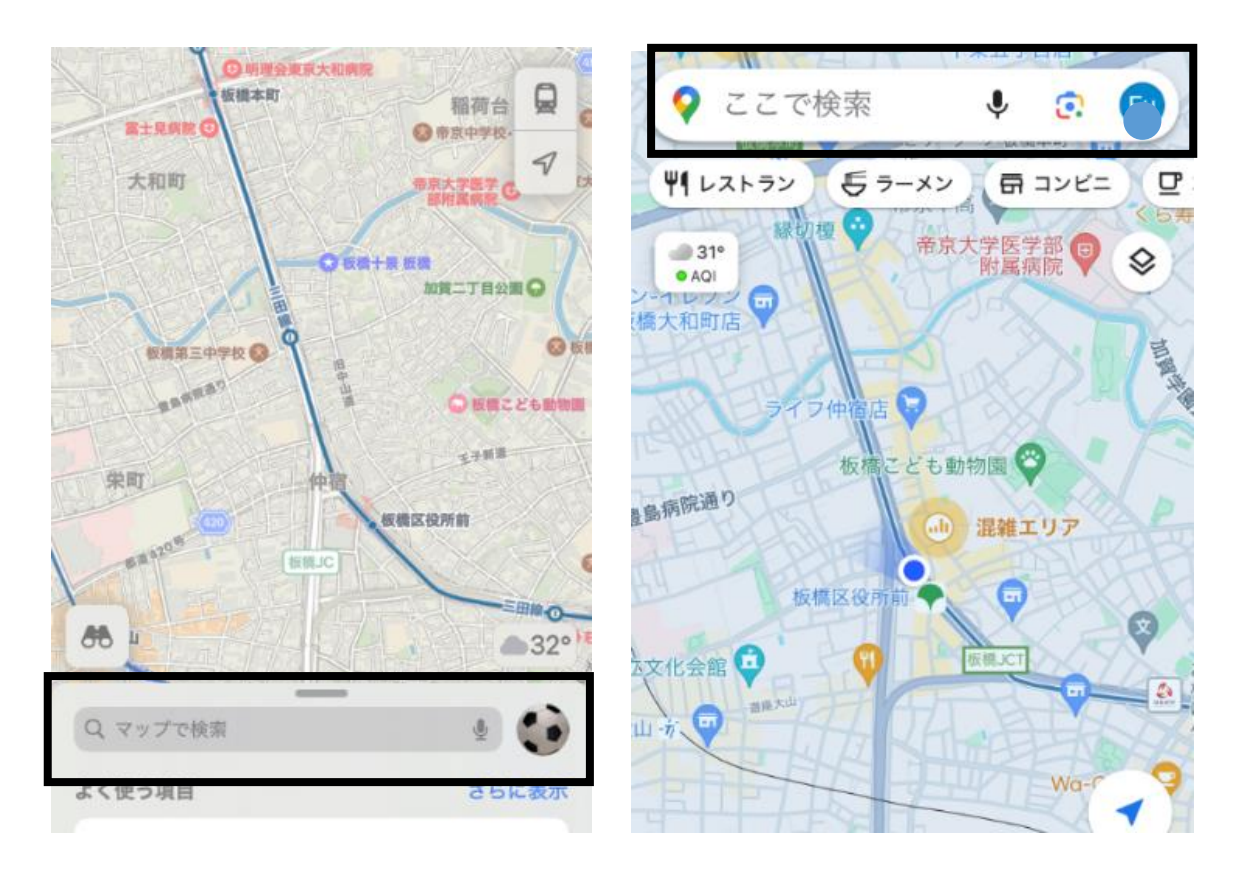

目的地までのルート検索

- → 行きたい場所の名称を入力して検索 例えば「東京大仏」と入力してみてください
  - → 目的地の情報が表示されるので、「経路」をタッチ

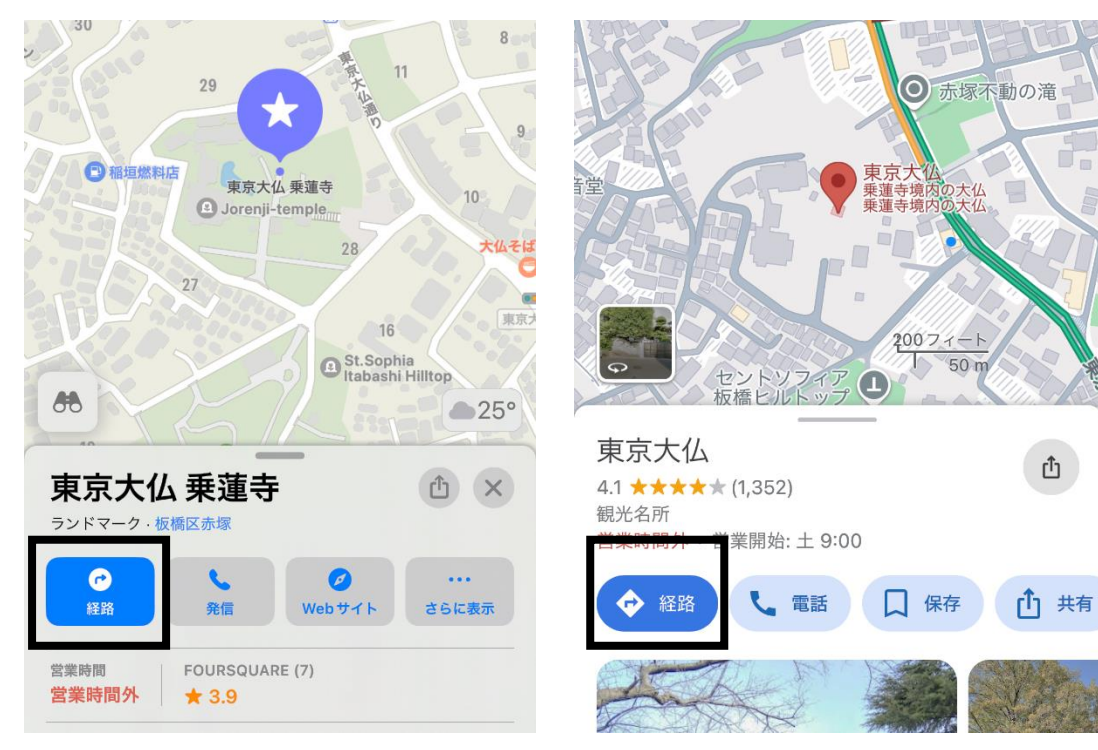

● 現在地の近くのバス停を調べる、バス停までのルートの調べ方

## → 「バス停」と入力して検索

- → バス停の位置に、"目印"がつく
- → "目印"をタッチすると、バス停情報が表示される
- → 出発予定のバスの一覧に、予定時刻などが表示される
- →「経路」ボタンをタッチすると、推奨の移動経路が表示 (自動車、徒歩、電車・バス、自転車)
- → 「案内開始」または「出発」ボタンで、ナビスタート
- ・ バス停のバス・ルートの調べ方
  ・
  - → 「バス停」と入力して検索
  - → バス停の位置に、"目印"がつく
  - → "目印"をタッチすると、バス停情報が表示される
  - → 出発予定のバスの一覧から、調べたいバスをタッチ
  - → 地図上に、ルート、停まるバス停の位置が表示される
- 電車の時刻表を調べ方
  - → 時刻を調べたい駅を地図で表示(少し拡大表示がおすすめ)
  - → 駅の"マーク"をタッチ
  - → 現在時刻以降の発車予定時刻が表示される